1. Зайдите на сайт <u>http://bus.gov.ru</u> по прямой ссылки либо с помощью поиска сайта в поисковых системах.

| bus.gov.ru официальный сайт 💿 🖡                   |                                                                                     |                                                     |                                                    |                                              |                                    |                                   |                      | <del>l</del> айти    |  |  |
|---------------------------------------------------|-------------------------------------------------------------------------------------|-----------------------------------------------------|----------------------------------------------------|----------------------------------------------|------------------------------------|-----------------------------------|----------------------|----------------------|--|--|
| ки Видес                                          | Карты                                                                               | Маркет                                              | Новости                                            | Эфир                                         | Коллекции                          | Знат                              | оки                  | Услуги               |  |  |
| ННЫС МУ<br>Сайт с инс<br>жно произе<br>невым слов | ниципал<br>рормацией<br>юдить поис<br>ам. Также                                     | льные у<br>i о государ<br>ск в реестр<br>присутству | чрежден<br>ственных м<br>е учрежден<br>юбт аналити | НИЯ<br>униципал<br>ий по на:<br>ические о    | тьных<br>званиям, вида<br>тчёты об | M                                 |                      | Нашло<br>Дать о      |  |  |
| тинги. Каж                                        | дому Чи                                                                             | тать ещё >                                          |                                                    |                                              |                                    | ₽ ≡                               | -                    | 57 ×                 |  |  |
| Поиск инфор<br>об учрежден                        | <u>мации</u><br>иях                                                                 | Результа<br>независи                                | ты<br>мой оценки                                   | Сере<br>услу                                 | мни<br>гиработ ?                   | 0                                 |                      | Ì                    |  |  |
| ОФИІ<br>для ра<br>о госу<br>учреж                 | ЦИАЛЬНЫЙ САЙ<br>зэмещения инфор<br>дарственных (мун<br>дениях<br>Версия для слабови | ЙТ<br>мации<br>ниципальных)<br>дящих ССТАВ          | Выбері<br>Том<br>ить отзыв                         | ите ваш регион<br>ская обл<br>Личный кабинет | т 💄 Мой профиль                    | •                                 |                      |                      |  |  |
| Учреждениям н                                     | арте Сайту                                                                          |                                                     |                                                    |                                              | Расширенный по                     | NCK                               |                      |                      |  |  |
|                                                   | Y                                                                                   |                                                     |                                                    |                                              | Найти                              |                                   |                      |                      |  |  |
|                                                   | учр                                                                                 | еждения п                                           | о видам                                            | -                                            |                                    |                                   |                      |                      |  |  |
| циальное обес                                     | печение                                                                             |                                                     |                                                    | A                                            | ругие сферы                        |                                   |                      |                      |  |  |
|                                                   | циальное обес                                                                       | циальное обеспечение                                | циальное обеспечение                               | циальное обеспечение                         | циальное обеспечение               | циальное обеслечение Другие сферы | циальное обеспечение | циальное обеспечение |  |  |

2. Если в разделе "Выберите ваш регион" указан отличный регион от "Томской обл.", то необходимо сменить его на "Томская обл.".

| = 1            | Поиск информации<br>об учреждениях                                                  | Результаты<br>независимой оценки                                                 | Перечии<br>услуг и работ                                  | 2               |     |
|----------------|-------------------------------------------------------------------------------------|----------------------------------------------------------------------------------|-----------------------------------------------------------|-----------------|-----|
|                | официальный сл<br>для размещения инф<br>о государственных (м<br>учреждениях<br>Наст | айт<br>ормации<br>луниципальных)<br>гройка местоположени                         | Зыберите ван ретион<br>Амурская обл<br>Закрыть<br>кабинег | Мой профиль     |     |
| Выберите       | е район/г                                                                           | бл.▼<br>канию                                                                    | pa                                                        | сциренный поиск | 18/ |
| мбоу сош № 1   | Информац<br>будет испо<br>1 г. кедрового                                            | ия о регионе, которую вы ука<br>ользоваться в поисковых запр<br>Отмена Сохранить | жете,<br>bocax                                            | Наяти           |     |
| Показать резул | льтаты                                                                              |                                                                                  |                                                           |                 |     |
| Найдено 0 уч;  | реждений в регионе Амурск                                                           | кая обл                                                                          |                                                           |                 |     |

3. В строке поиска введите название образовательной организации и нажмите кнопку "Найти".

| ⊘ Официальный сайтдл × +                                                                                                 | R         | = | - | 0    | ×                       |
|----------------------------------------------------------------------------------------------------|-----------|---|---|------|-------------------------|
| 🗧 Я 🕻 🗎 bus.gov.ru. Официальный сайт для размещения информации об учреждениях                                            |           |   | н | 9    | $\overline{\mathbf{h}}$ |
| Поиск информации<br>об учреждениях           Результаты<br>независимой оценки         Ф         Перечни<br>услуг и работ | 2         |   |   |      | i                       |
| ОфИЦИАЛЬНЫЙ САЙТ Выберите ваш регион<br>для размещения информации Томская обл                                            | -         |   |   |      |                         |
| о государственных (муниципальных) томская бол                                                                            |           |   |   |      |                         |
| ОО Версия для слабовидящих ССТВВИТЬ 073ыВ 🔒 Личный кабинет 1 Мой пр                                                      | офиль     |   |   |      |                         |
| Поиск по Учреждениям Карте Сайту Расширени                                                                               | ный поиск |   |   |      |                         |
|                                                                                                    |           |   |   | Ver/ |                         |
| МБОУ СОШ № 1 г. Кедрового 1                                                                                              | айти 🛛 🛛  |   |   | L    | -                       |
|                                                                                                    |           |   |   |      |                         |
| Количество учреждений на сайте                                                                                           |           |   |   |      |                         |
| По типу учреждения 🕖 По уровню учреждения                                                                                |           |   |   |      |                         |
| 144 801<br>казенные<br>учреждения<br>27.5%                                                                               |           |   |   |      |                         |
| С 100 409 учреждений<br>учреждений                                                                                       |           | > |   |      |                         |

4. Выбрать из списка образовательную организацию и нажать по названию.

| Результаты быстрого на Х | +                                                                                                    | 4D    | = | -  | ø | ×               |
|--------------------------|----------------------------------------------------------------------------------------------------|-------|---|----|---|-----------------|
| ← Я Ĉ 🗎 bu               | is.gov.ru Результаты быстрого поиска по учреждениям                                                                                                    |       |   | н. | 9 | $\underline{+}$ |
|                          | СССАВИТЬ ОТЗЫЛИ // Инчивый кабинет 1 Мой профиль                                                                                                    |       |   |    |   | -               |
| -                        | Выберите район/город для уточнения поиска выбрать                                                                                                    |       |   |    |   |                 |
| r                        | Поиск по Учреждениям Карте Сайту <u>Расширенный пои</u>                                                                                                    | ACK . |   |    |   |                 |
|                          | МБОУ СОШ № 1 г. Кедрового Найти                                                                                                    |       |   |    | [ | 0               |
|                          | Показать результаты 🧾 Списком 🍥 На карте                                                                                                    |       |   |    | L | -               |
|                          | Найдено 828 учреждений в регионе Томская обл                                                                                                    |       |   |    |   |                 |
| 1                        | МУНИЦИПАЛЬНОЕ БЮДЖЕТНОЕ ОБЩЕОБРАЗОВАТЕЛЬНОЕ УЧРЕЖДЕНИЕ СРЕДНЯЯ<br>ОБЩЕОБРАЗОВАТЕЛЬНАЯ ШКОЛА №1 Г. КЕДРОВОГО<br>© 636615. Томская обл. Кедровый г. 1-й мкр. 61<br>1. 3825035413- |       |   |    |   |                 |
|                          | @ http://www.kedradm.tomsk.ru                                                                                                    | Ø     |   |    |   |                 |

5. Нажмите кнопку "Оценить".

| =    | î       | Поиск информации<br>об учреждениях                | 2                          | Результаты<br>независимой оценки   | -                              | Перечни<br>услуг и работ | 2         |  |   |  |
|------|---------|---------------------------------------------------|----------------------------|------------------------------------|--------------------------------|--------------------------|-----------|--|---|--|
|      | A RADA  | ОФИЦИАЛЬНЫЙ<br>для размещения и                   | <b>і САЙТ</b><br>нформации |                                    | Выберите ваш ре<br>Томская обл | гион                     |           |  |   |  |
|      |         | о государственных<br>учреждениях                  | абовидящих                 | <ul> <li>Оставить отзыв</li> </ul> | 🔒 Личный к                     | абинет 🔔 Мо              | й профиль |  |   |  |
| МУН  | ІИЦИПАЛ | ІЬНОЕ БЮДЖЕ                                       | THOE O                     | БЩЕОБРАЗО                          | ОВАТЕЛЬН                       | ЮЕ УЧРЕЖ,                | дение     |  | 6 |  |
|      | DUDD OF | UIEOEDA DODAT                                     |                            | CHURODA NO                         | A F MERD                       | ODOFO                    |           |  |   |  |
| CPE, | дняя ОБ | ЩЕОБРАЗОВА                                        |                            | Я ШКОЛА №                          | атт. кедр                      | OBOLO                    |           |  | L |  |
|      |         | ицеобразова<br>голоса Оцения<br>2                 |                            | ЯШКОЛА№                            | ии, кедр                       | ОВОГО                    | мрежденни |  | L |  |
|      |         |                                                   |                            | Я ШКОЛА №                          | II. KEZP                       | ОВОГО                    | мреждении |  | L |  |
|      | цняя ОБ | цеобразова<br>голоса оцени<br>2<br>ная информация |                            |                                    |                                |                          | мрежденни |  | L |  |

6. Оцените учреждение по предлагаемым критериям, введите символы с изображения и нажмите кнопку "Оценить".

| s social - summer                            |                                                                      |
|----------------------------------------------|----------------------------------------------------------------------|
| МУНИЦИПАЛЬНОЕ БЮДЖЕТН<br>СРЕДНЯЯ ОБЩЕОБРАЗОВ | ЮЕ ОБЩЕОБРАЗОВАТЕЛЬНОЕ УЧРЕЖДЕНИВ<br>ВАТЕЛЬНАЯ ШКОЛА №1 Г. КЕДРОВОГО |
|                                              |                                                                      |
| Критерии оценки бесплатных услуг             | 🚖 🚖 🚖 🚖 2 ranacia                                                    |
| Качество оказываемых успуг/работ             | *****                                                                |
| Квалификация персонала                       | 爱赏香爱食                                                                |
| Критерии оценки платных услуг                | ★★★★★ Tanbex                                                         |
| Качество оказываемых услуг/работ             | 中的方方方                                                                |
| Квалификация персонала                       | ****                                                                 |
| Вредите символы с изобранония:               | 37c5f                                                                |

## 7. В карточке образовательной организации пролистайте страницу вниз и нажмите на раздел "Отзывы о работе".

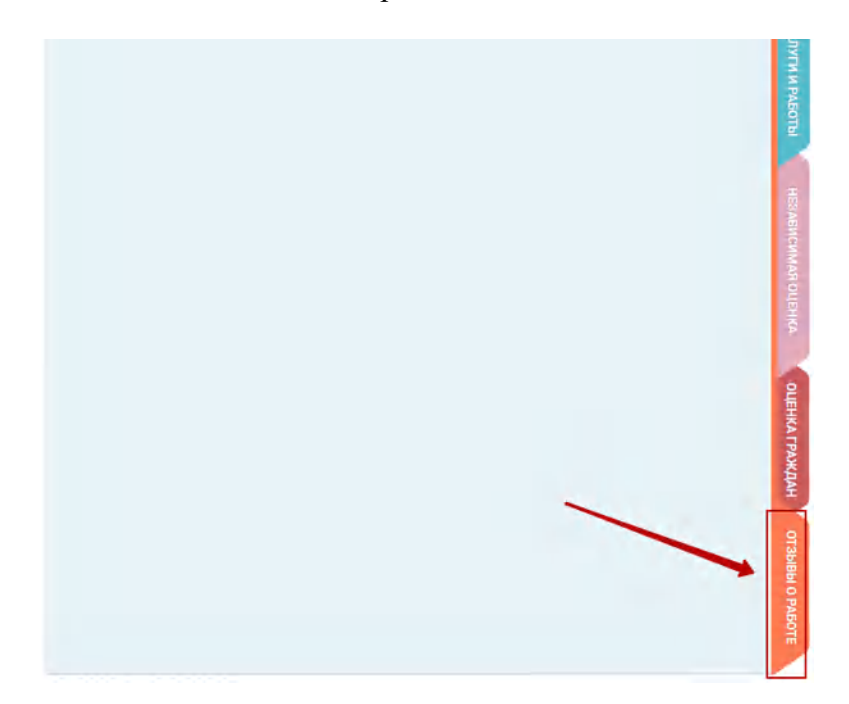

8. Нажмите кнопку "Оставить отзыв".

| 🚱 Краткая карточка госуд 🗵 🕂        |                                                            |                                                                 | ц<br>Ц           | ≡ | - | ø | ×               |
|-------------------------------------|------------------------------------------------------------|-----------------------------------------------------------------|------------------|---|---|---|-----------------|
| ← Я С 🔒 bus.gov.ru Краткая карточка | государственного (муниципального) учреждения               |                                                                 |                  |   | я | 9 | $\underline{+}$ |
|                                     | о государственных (муниципальных)<br>учреждениях           | Томская обл                                                     | Ψ.               |   |   |   | ^               |
|                                     | ОСТАВИТЬ ОТЗЫВ                                             | 🔒 Личный кабинет 👤 Мой                                          | профиль          |   |   |   |                 |
| МУНИЦИПАЛЬ<br>СРЕДНЯЯ ОБЩ           | НОЕ БЮДЖЕТНОЕ ОБЩЕОБРАЗ<br>ЕОБРАЗОВАТЕЛЬНАЯ ШКОЛА №<br>оса | ОВАТЕЛЬНОЕ УЧРЕЖД<br>№1 Г. КЕДРОВОГО<br>Полнан информация об уч | реждении         |   |   |   |                 |
| Отзывы о                            | работе<br>Ваш отзыв будет первым.                          | Оставить отамв                                                  | КОНТАКТНАЯ ИНФОР |   |   |   |                 |
|                                     |                                                            |                                                                 | РМАЦИЯ           |   |   |   |                 |

9. Нажмите на иконку "Войти".

11.

|                                        | о государственных (муниципальных)<br>учреждениях   | Томская обл                                                                                                    | 7          |
|----------------------------------------|----------------------------------------------------|----------------------------------------------------------------------------------------------------|------------|
|                                        | Версия для слабовидящих 🤗 Остаенть от              | зых 🔒 Личный кабинет 1 Мой                                                                                      | профиль    |
| МУНИЦИПА:<br>СРЕДНЯЯ ОБ                | ЛЬНОЕ БЮДЖЕТНОЕ ОБЩЕОБР<br>БЩЕОБРАЗОВАТЕЛЬНАЯ ШКОЛ | РАЗОВАТЕЛЬНОЕ УЧРЕЖД<br>А №1 Г. КЕДРОВОГО                                                                       | цение      |
| *****                                  | Оценить                                            | Полная информация об у                                                                                          | иреждении  |
| 55555555555555555555555555555555555555 |                                                    | LODDED DE LE CONTRACTOR DE LE CONTRACTOR DE LE CONTRACTOR DE LE CONTRACTOR DE LE CONTRACTOR DE LE CONTRACTOR DE |            |
| Отзывь                                 |                                                    |                                                                                                    |            |
|                                        |                                                    | Оставить отзыв                                                                                                  | CTI I AR M |
|                                        | необходимо войти, используя регистрацио            | нную запись на Едином портале Го                                                                                | ос. Услуг  |
| Для продолжения Вам                    |                                                    |                                                                                                    | ×          |

10. Введите данные для входа и нажмите кнопку "Войти"

|                     | Другой пользователь                                                                                                    |
|---------------------|----------------------------------------------------------------------------------------------------|
|                     |                                                                                                    |
|                     |                                                                                                    |
|                     | Войти                                                                                                    |
|                     | Я не знаю пароль                                                                                                    |
| жмите кнопку "Предо | Вход с помощью здектронной поличси<br>оставить", вы будете перенаправлены обратно на сайт.<br>Предоставление прав доступа                                                                                                    |
| кмите кнопку "Предо | Вуол с помощью электронной поллиси<br>оставить", вы будете перенаправлены обратно на сайт.<br>Предоставление прав доступа<br>ГИС ГМУ<br>запрашивает следующие права:                                                                                                    |
| кмите кнопку "Предо | Вход с помощью здектронной полниси<br>оставить", вы будете перенаправлены обратно на сайт.<br>Предоставление прав доступа<br>ГИС ГМУ<br>запрашивает следующие права:                                                                                                    |
| кмите кнопку "Предс | Вход с помощью здектронной полниси<br>отавить", вы будете перенаправлены обратно на сайт.<br>Предоставление прав доступа<br>ГИС ГМУ<br>запрашивает следующие права:<br>• Просмотр Просмотр вашей фамилии, имени и отчества (?)<br>• Просмотр Просмотр вашей фамилии, имени и отчества (?)<br>• Просмотр вашего адреса электронной почты (?)<br>• Просмотр вашего адреса электронной почты (?)<br>• Просмотр вашего пола (?) |

12. В случае появления окна "Политика безопасности", отметьте пункт галочкой и нажмите кнопку "Оставить отзыв".

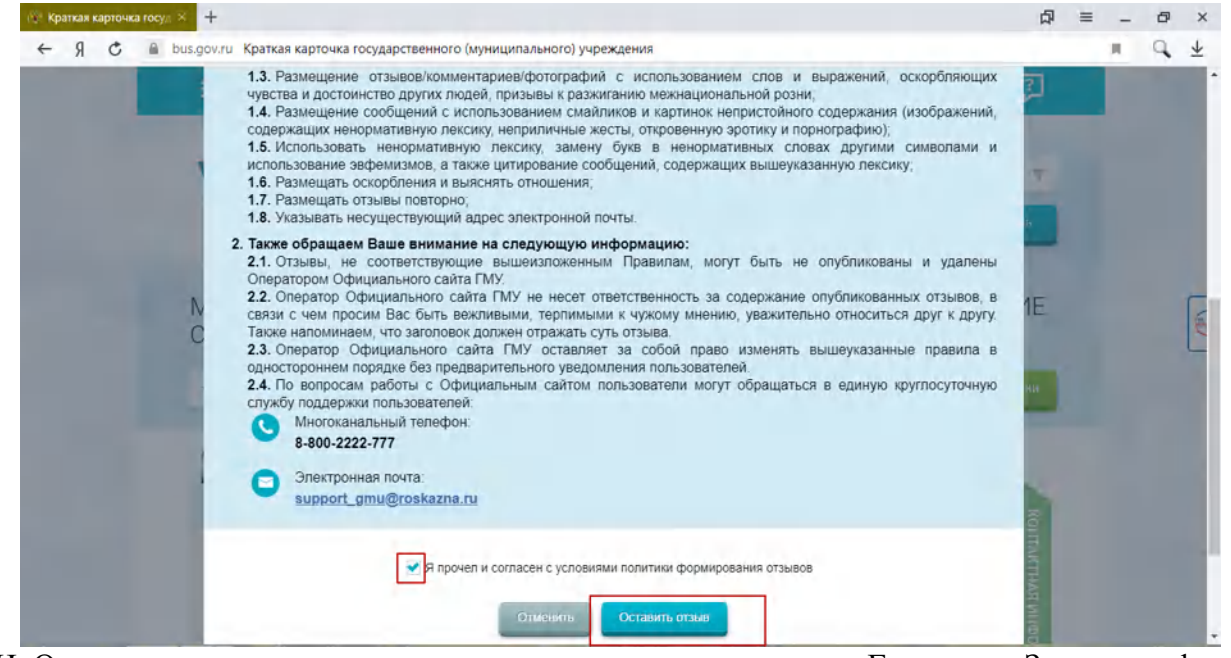

13. Ф. И. О. и электронная почта выгрузятся автоматически с портала Госуслуги. Заполните форму, введите символы с картинки и нажмите кнопку "Отправить".

| H C bus.gov.ru Краткая карточ | ка государственного (муниц                                                                                       | ипального) учреждения                                                                                                    |                | 4 |  |  |
|-------------------------------|----------------------------------------------------------------------------------------------------|----------------------------------------------------------------------------------------------------|----------------|---|--|--|
|                               |                                                                                                    | Оставить отзыв                                                                                                    |                |   |  |  |
|                               | Динов обращени<br>заклюв от 02.62<br>Ферерания, з м<br>масство визания<br>Обратите выявляя<br>опубликования и по | не наточтрат обращением гражданина в соответствии с Федоральный<br>обе г № 59-53 «О пораде расскотрения обращаний граждан Рессийской<br>поласта своебом повыдения практаритети и доточнасти инсормации с<br>слуг организацияма сараканией сберки.<br>«У по повернена быта в Праг отобраться поля опосмологителя сайта. Выша<br>окрита от попъзоантелна сайта и необходная тотько для уведомления об<br>причения сутега на отака. | е<br>1         |   |  |  |
|                               | -Отзыя об органисации: Муници<br>Общеов                                                                          | ПАЛЬНОЕ БЮДЖЕТНОЕ ОБЩЕОБРАЗОВАТЕЛЬНОЕ УЧРЕЖДЕНИЕ СРЕДНЯЯ<br>РАЗОВАТЕЛЬНАЯ ШКОЛА №1 Г. КЕДРОВОГО                                                                                                    | 2              |   |  |  |
|                               | Представелесь, покалуйста<br>Электронных почта                                                                   | goorud@education tomsk ru                                                                                                    | 1              |   |  |  |
|                               | Вищ опснея в результатах<br>незавирники оценнон канества<br>оказании услуг в осциальной<br>офере?                | D Qu I Her                                                                                                    |                |   |  |  |
|                               | Saronoeok ortseea                                                                                                |                                                                                                    |                |   |  |  |
|                               | Тип отдыва<br>Тепст отдыва<br>Таконотискиот асписатия быконой 4201                                               | • полокительных отрицательных пожелание                                                                                                    |                |   |  |  |
|                               |                                                                                                    | Octanos 4000 presone                                                                                                    | ALCONO.        |   |  |  |
|                               | Введите символы с наображения                                                                                    | масор                                                                                                    | and production |   |  |  |
|                               |                                                                                                    |                                                                                                    |                |   |  |  |